# ZY CALSENSE ®

### ET2000

#### ET2000 (500 SERIES) QUICK SETUP GUIDE

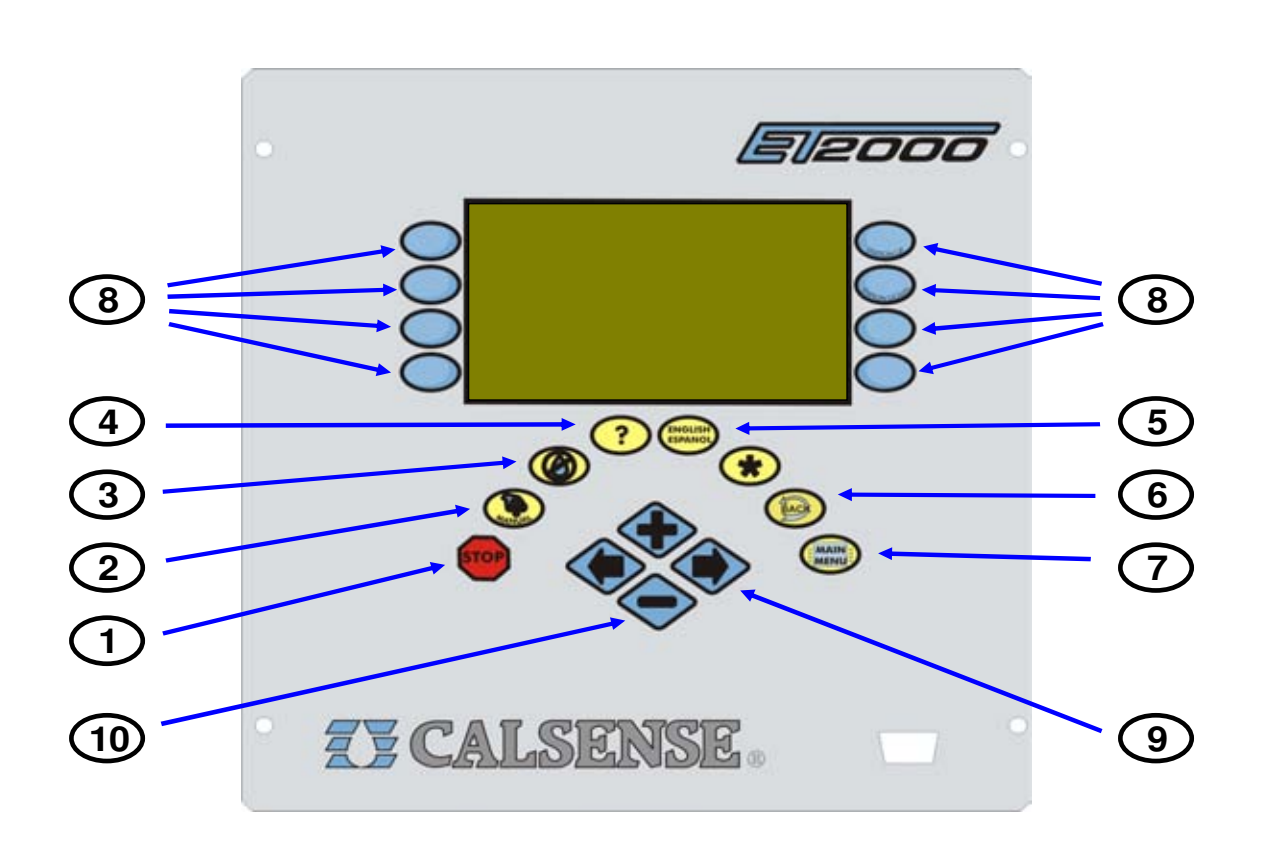

- 1 STOP The STOP key will stop any currently running Scheduled watering Cycle, Manual Cycle, Test Cycle, Manual Programs.
- 2 MANUAL The MANUAL key will perform Manual Water, Test, Master Valve Override and Manual Program 1 & 2, Walk-thru, and Use Hold-over.
- **3** NO WATER The NO WATER key will turn the controller Off and set No Water Days.
- 4 ? The ? key is used to access the controller Help screens.
- 5 ENGLISH / ESPANOL The ENGLISH / ESPANOL key allows you to toggle the displayed text between English and Spanish.
- **6 BACK** The BACK key will go back to the previous screen.

- **7 MAIN MENU** The MAIN MENU key is used to access the different program features of the controller.
- 8 MENU KEYS MENU keys select the different features of commands in the different screens and are adjacent to the left and right side of the controller's display screen. The text in the screen will point towards the MENU key that needs to be pressed.
- **9 LEFT** / **RIGHT ARROW KEYS** The LEFT / RIGHT ARROW keys move the highlighted cursor around the different screens when setting up or editing the controller's features and options.
- **10** PLUS / MINUS KEYS The PLUS / MINUS keys increase or decrease values or answer Yes or No questions in the different screens.

making water work

## Set Date & Time

Before you set up anything else in the controller, you will have to set the time and date for the time zone that you are in.

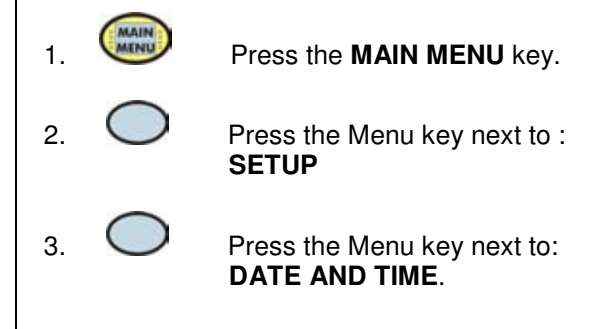

The DATE AND TIME screen will appear (Figure 1).

|            | DATE & TIME                                         | -           |
|------------|-----------------------------------------------------|-------------|
| $\bigcirc$ | Current Date & Time:<br>Oct 17 2005, Mon 8:05:00 AM | STATION UP  |
| $\bigcirc$ | Date & Time to set:<br>Oct 17 2005, Mon 8:05:00 AM  | STATION DON |
| $\bigcirc$ | PUSH here to SET IT                                 |             |
| $\bigcirc$ | Use Day Light Savings ? YES                         | $\bigcirc$  |

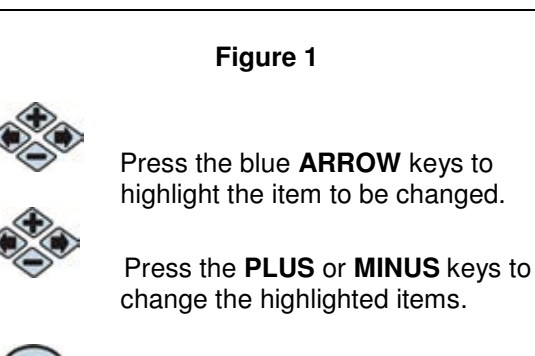

5

6.

7.

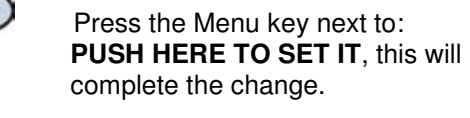

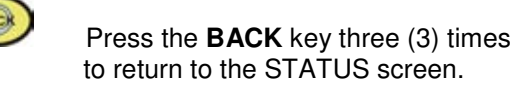

#### Controller Status Screen

The first screen to appear when a new controller is powered up for the first time is the **CONTROLLER STATUS** Screen (Figure 2).

| STATUS                                                       |  |  |  |
|--------------------------------------------------------------|--|--|--|
|                                                              |  |  |  |
| There is no irritation scheduled!                            |  |  |  |
| Oct 14 2005                                                  |  |  |  |
| (no flow meter) 0.02 AMPS Fri 1: 04: 47PM                    |  |  |  |
|                                                              |  |  |  |
| Figure 2                                                     |  |  |  |
| 1. Press the <b>PUSH TO SET START</b>                        |  |  |  |
| TIMES & WATER DAYS Menu key.                                 |  |  |  |
| I his will take you to the next screen.                      |  |  |  |
| Start Times and Water Days                                   |  |  |  |
| The START TIMES AND WATER DAVE series will                   |  |  |  |
| appear (Figure 3).                                           |  |  |  |
|                                                              |  |  |  |
| START TIMES & WATER DAYS                                     |  |  |  |
| Program: PROG A Start Time: OFF                              |  |  |  |
| Days in Schedule: 7<br>Sun Mon Tue Wed Thu FRI Sat<br>WEEK 1 |  |  |  |
|                                                              |  |  |  |
| TO SET<br>VALVE RUN-TIMES<br>STOP TIME: OFF PRESS HERE       |  |  |  |
|                                                              |  |  |  |
| Figure 3                                                     |  |  |  |
| i igure o                                                    |  |  |  |
| 1. Press the blue <b>ARROW</b> keys to highlight PROGRAM.    |  |  |  |
|                                                              |  |  |  |
| 2. Press the <b>PLUS</b> or <b>MINUS</b> keys to select      |  |  |  |
| the desired Program.                                         |  |  |  |
|                                                              |  |  |  |
| 3. Press the blue <b>ARROW</b> keys to highlight             |  |  |  |
|                                                              |  |  |  |
| START TIME.                                                  |  |  |  |

making water work

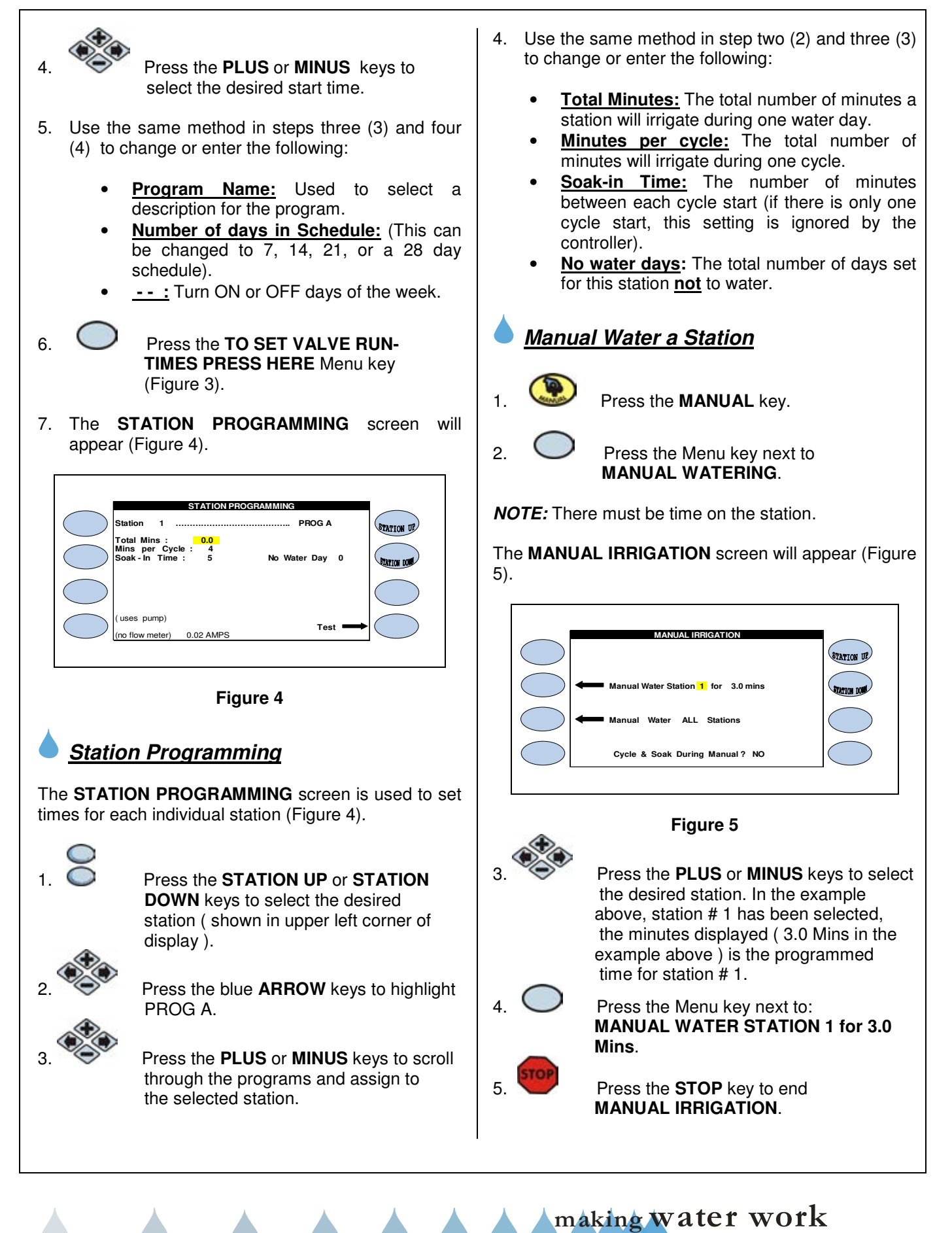

# Z CALSENSE ®

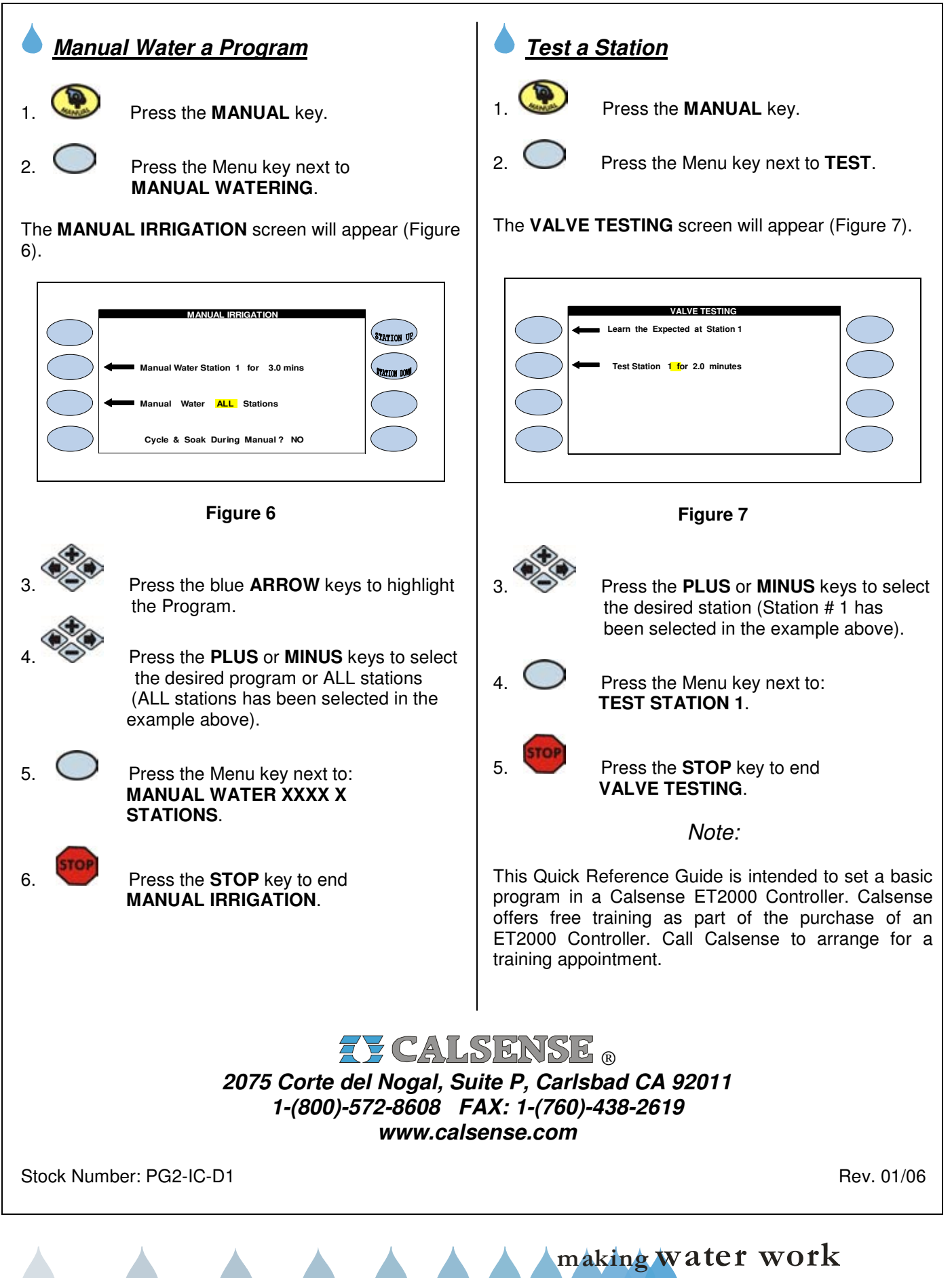